## How to access Ebooks at the CAIS Virtual Library

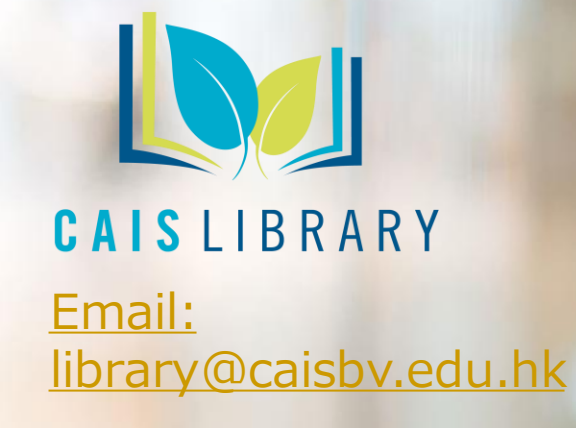

v. 2022 01 14

**CAIS Library offers** two main sources of ebooks. To find out how to access these books, go to the following slides:

1. **TumbleBook Library** (most suitable for Prep to Grade 2 Slides: 3 - 10

SORA app: (most suitable for Grades 3 and above)
Slides: 11 - 21

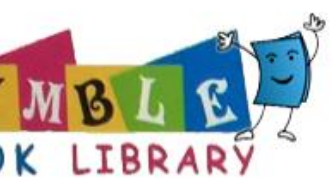

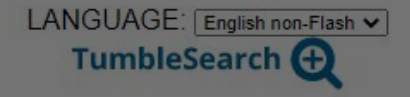

#### INDEX FAVORITES PLAYLIST COMMON CORE MYASSIGNMENTS HOW TO TUMBLE CONTACT US NEWSLETTER

| Story<br>Books | Read<br>Alongs | EBooks | Graphic<br>Novels | Non<br>Fiction | Videos | Language<br>Learning | Playlists | Puzzles<br>& Games |  |
|----------------|----------------|--------|-------------------|----------------|--------|----------------------|-----------|--------------------|--|
|----------------|----------------|--------|-------------------|----------------|--------|----------------------|-----------|--------------------|--|

### **Graphic Novel of the Day**

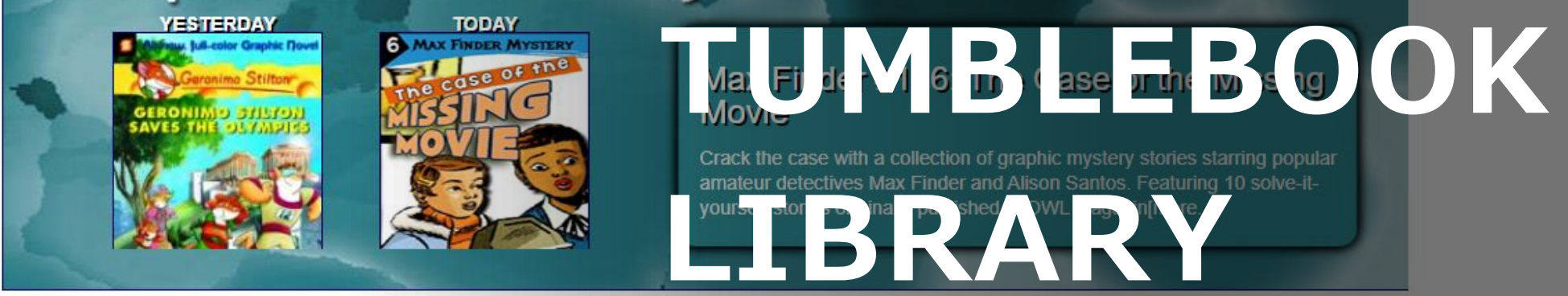

### New Books!

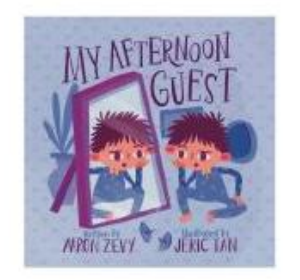

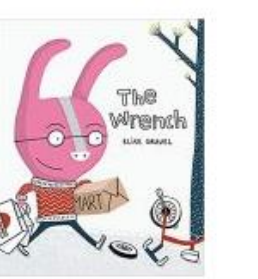

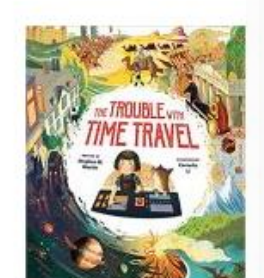

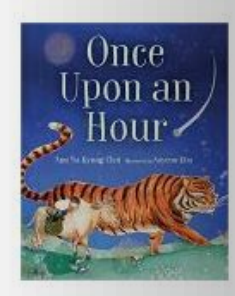

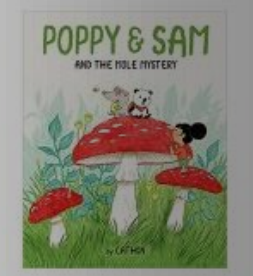

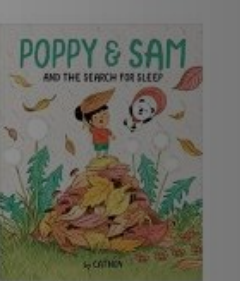

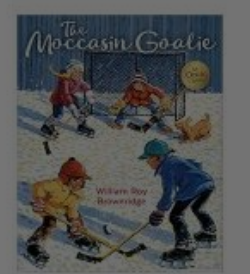

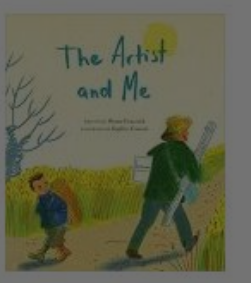

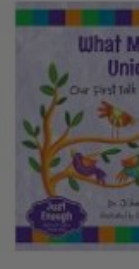

### **Celebrating the Black Identity**

## Locate the CAIS library website

https://library.caisbv.edu.hk/

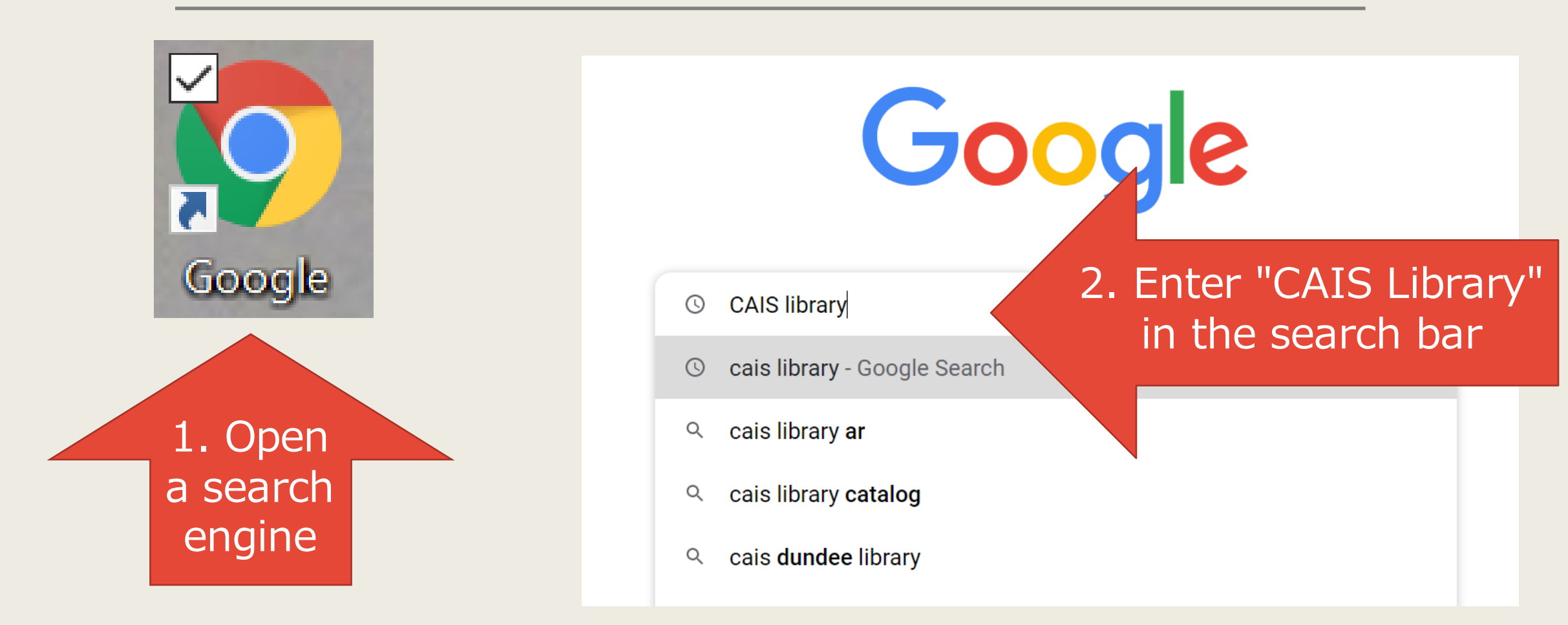

## **Open the CAIS Library Website**

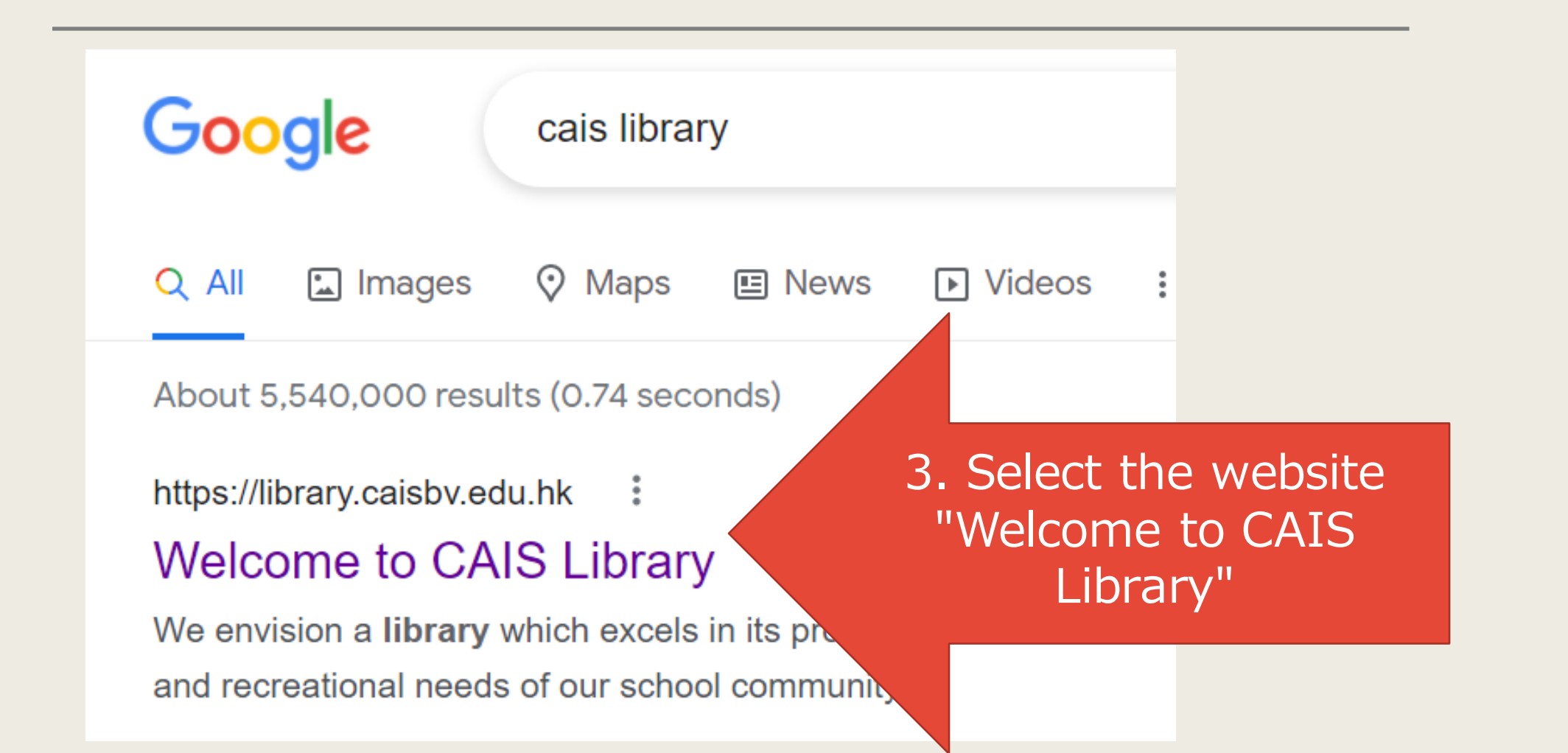

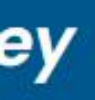

Search the Catalogue

Online Resources

### Scroll dow

IBDP Resou

>

>

## Click "Online Resources" from the menu bar

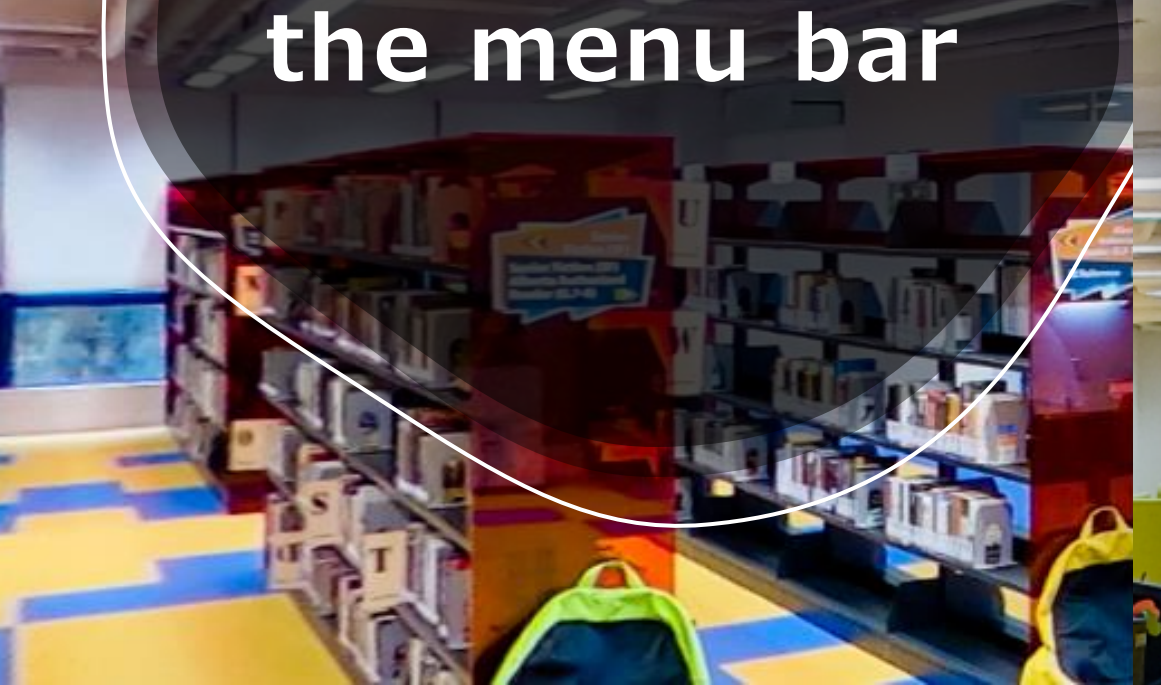

Academic Word List

Learn Alberta

AR Program (United States)

BrainPop

BrainPopJr

HK Public Libraries: e-Resources

Citation Tools

NewsBank

Online Collections

Online Writing Lab

OverDrive

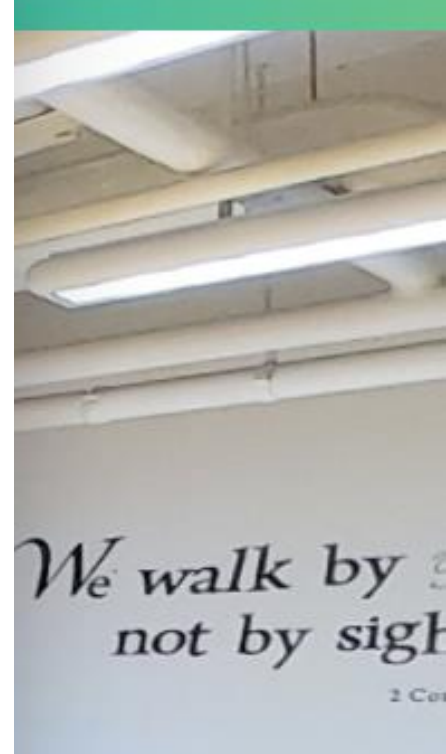

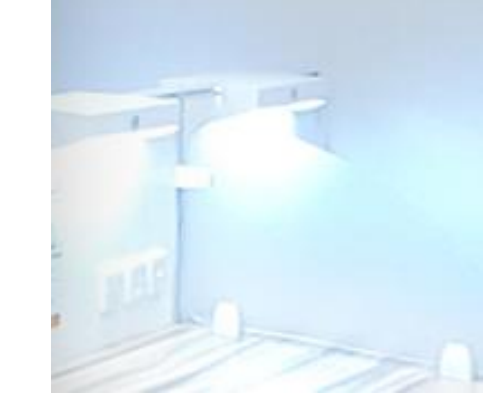

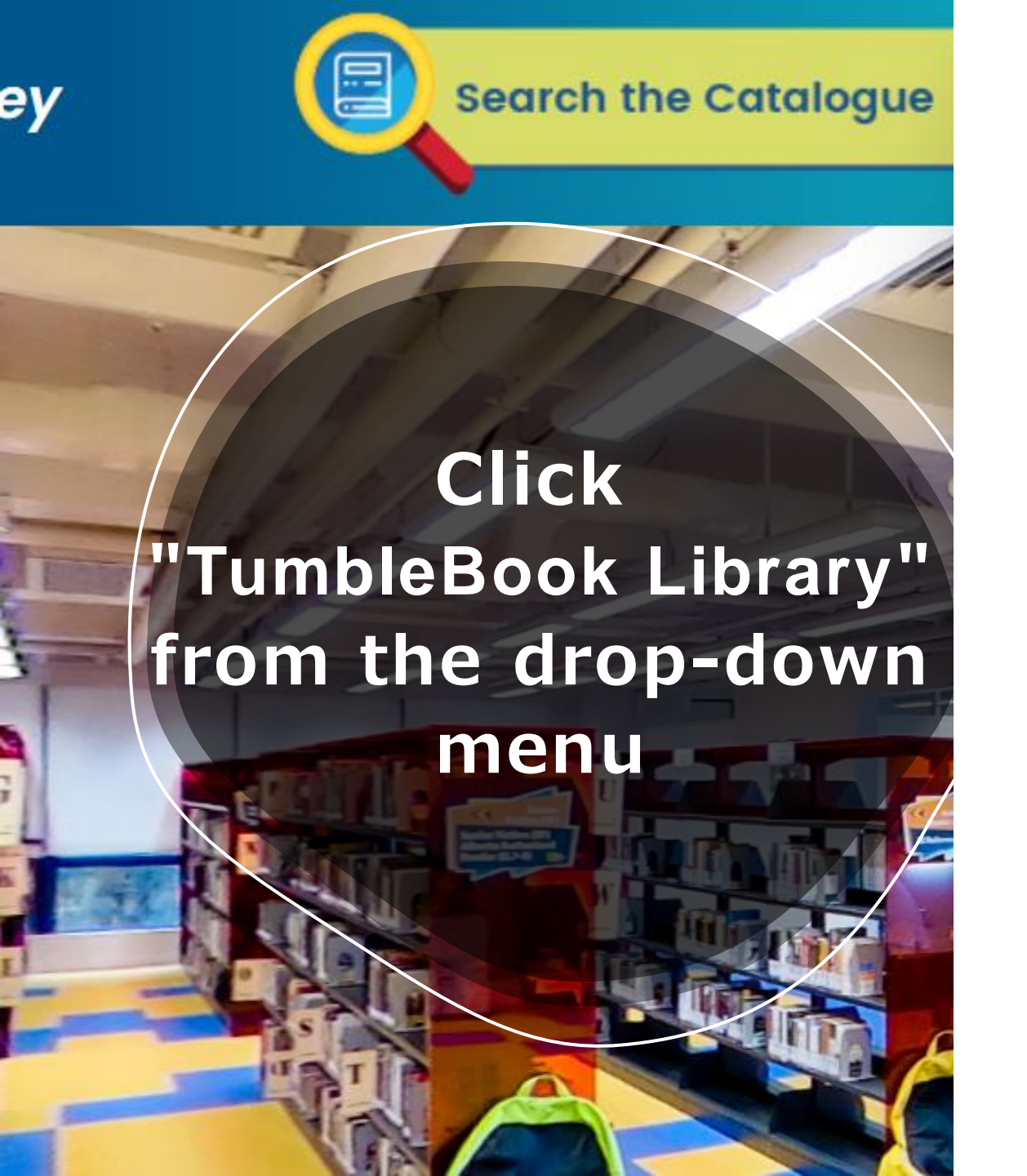

HK Public Libraries: e-Resources

Citation Tools

NewsBank

**Online Collections** 

Online Writing Lab

OverDrive

PebbleGo

Sora

Sora HK Library

Storyweaver

TumbleBook Library

### oll dowi

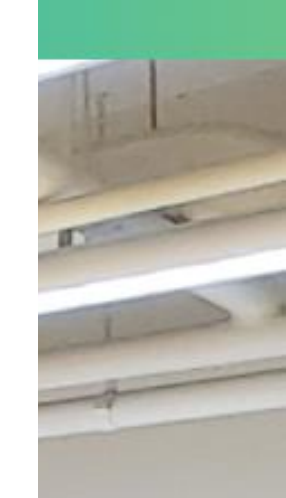

alk by a by sight Enter the student's school email and password to log in and access books in TumbleBook Library

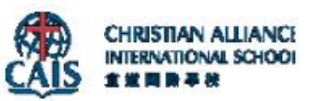

### Sign in

Xxx1234@caisbv.edu.hk

Can't access your account?

Next

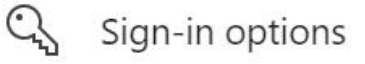

### Click the images below to access the sites

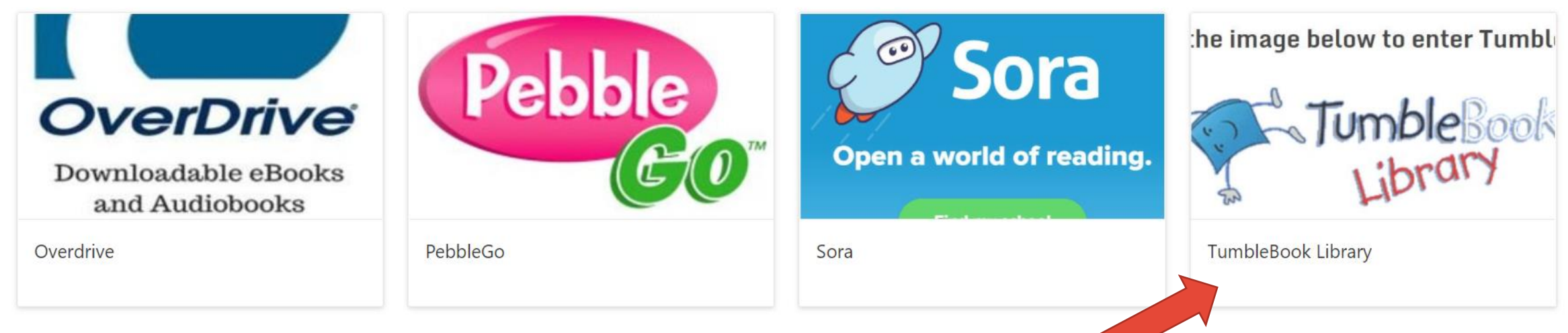

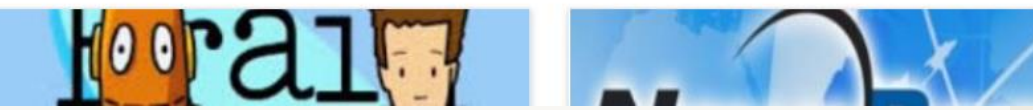

## Click the TumbleBook icon to open the TumbleBook Library

## UMBLE OOK LIBRARY

as Devid Zohar - austraces as Diress Geode

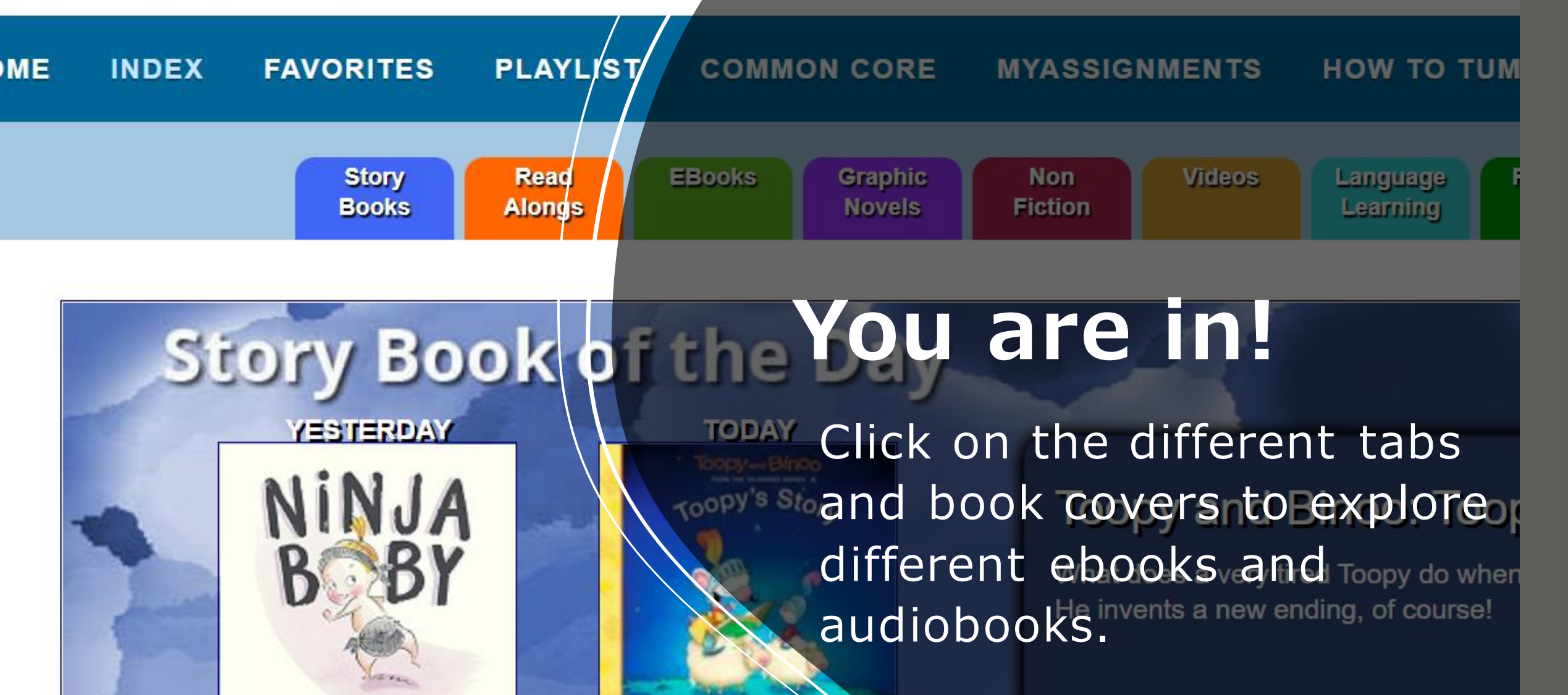

# Sora

# How to find the Sora ebook collection

00

## Locate the CAIS library website

https://library.caisbv.edu.hk/

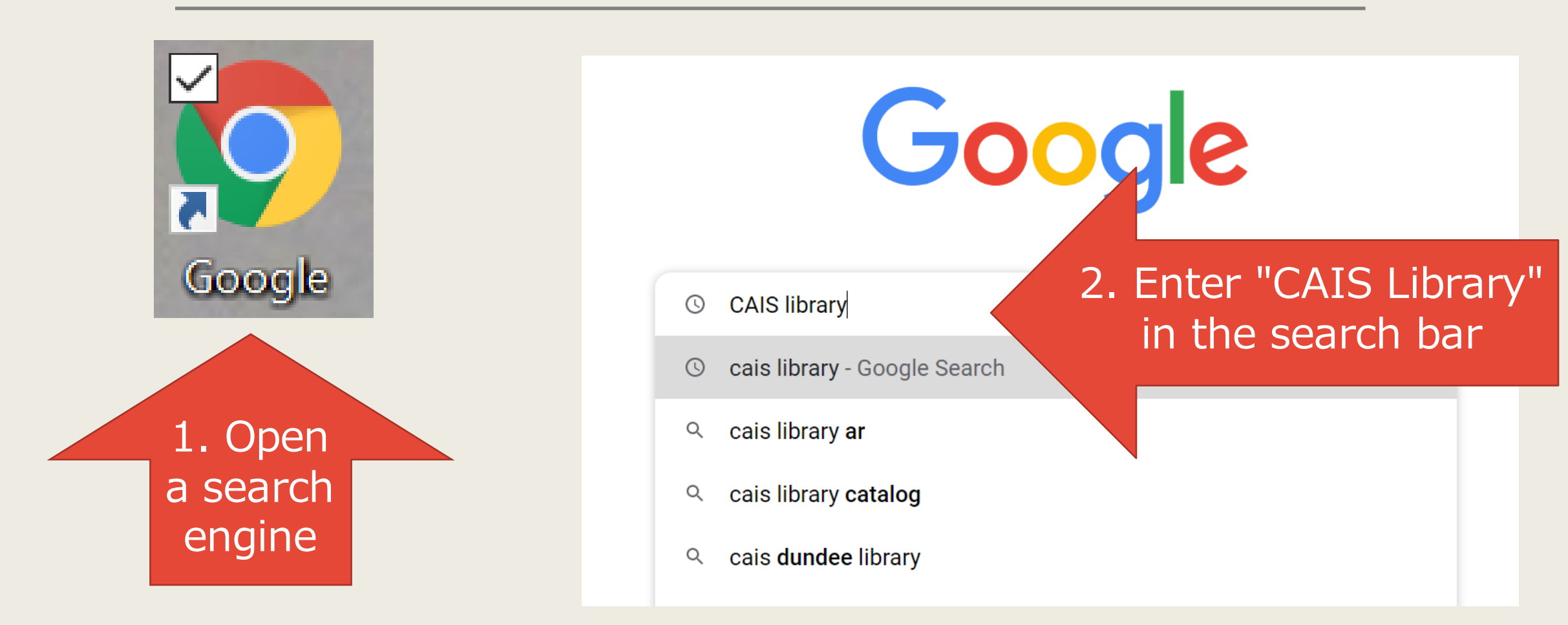

## **Open the CAIS Library Website**

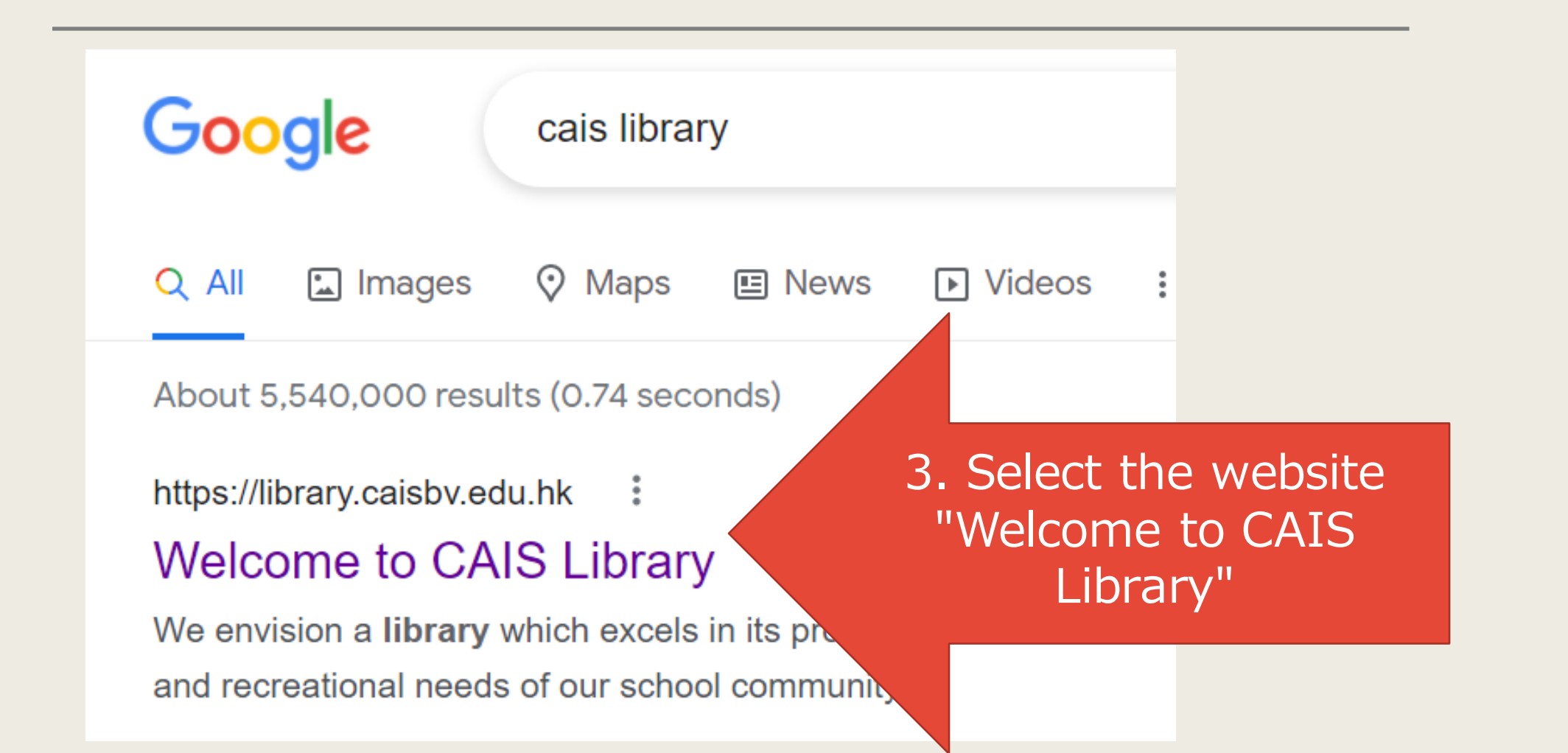

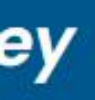

Search the Catalogue

Online Resources

### Scroll dow

IBDP Resou

>

>

## Click "Online Resources" from the menu bar

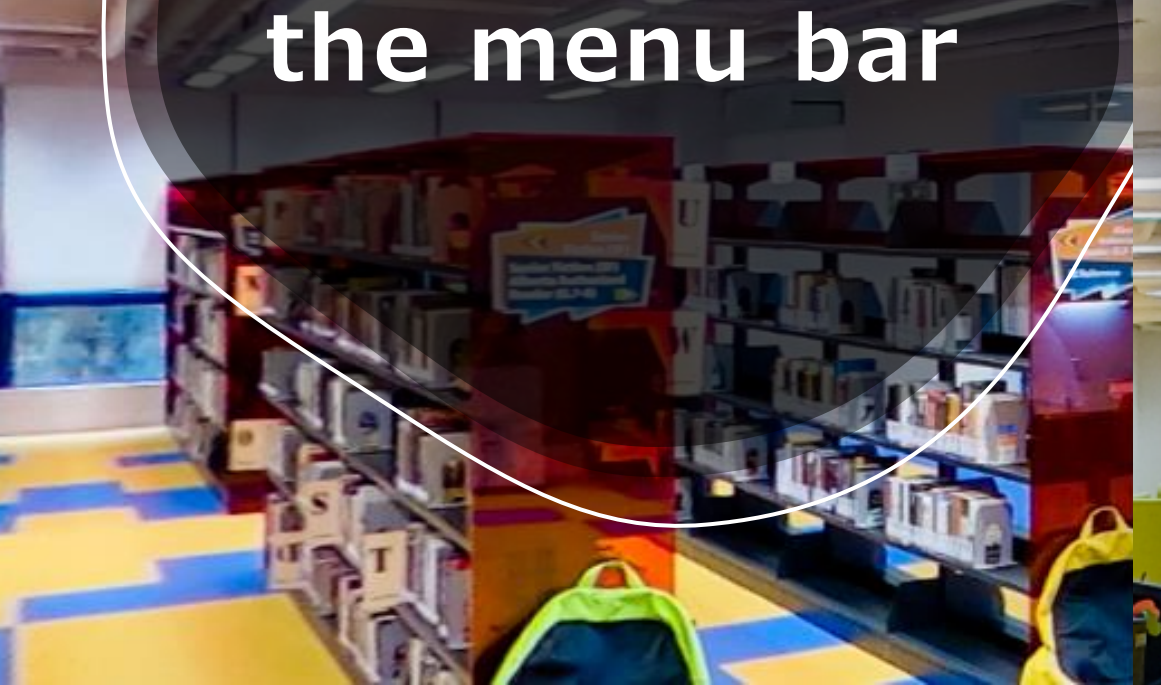

Academic Word List

Learn Alberta

AR Program (United States)

BrainPop

BrainPopJr

HK Public Libraries: e-Resources

Citation Tools

NewsBank

Online Collections

Online Writing Lab

OverDrive

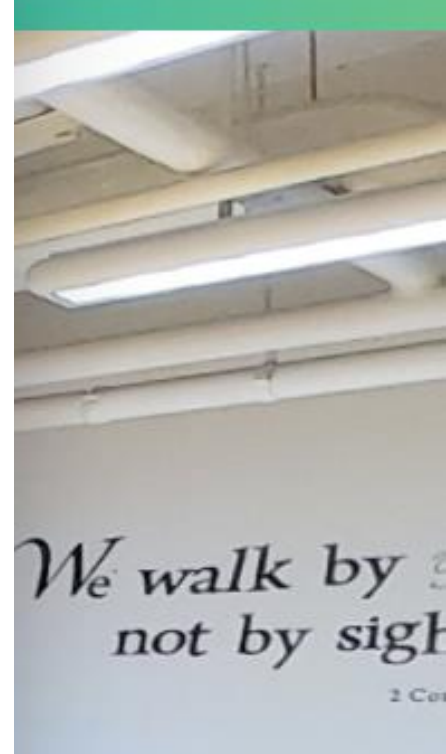

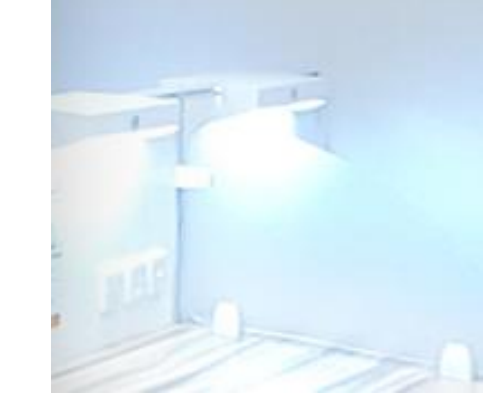

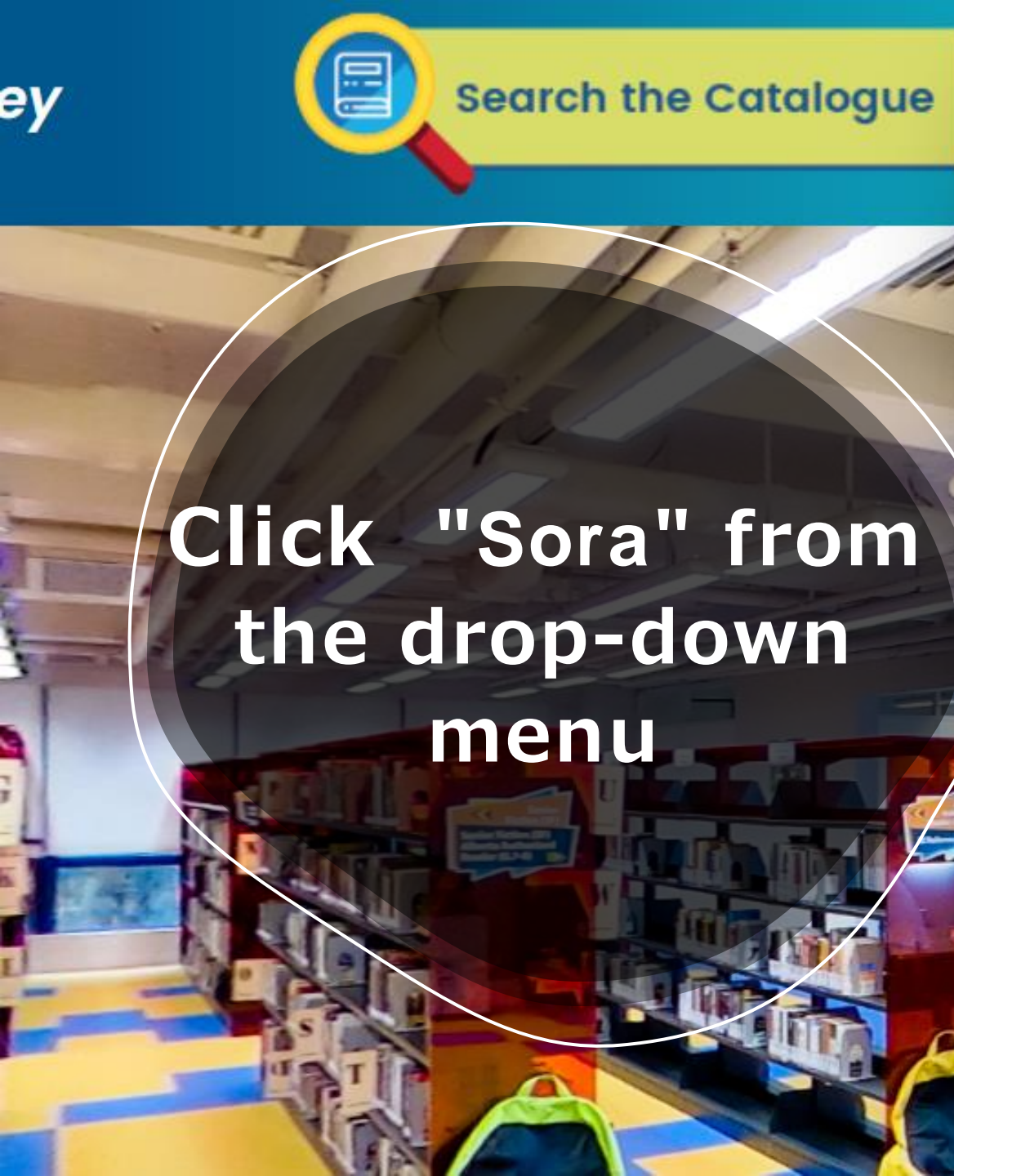

HK Public Libraries: e-Resources

Citation Tools

NewsBank

**Online Collections** 

Online Writing Lab

OverDrive

PebbleGo Sora

Sora HK Library

Storyweaver

TumbleBook Library

## oll dowi

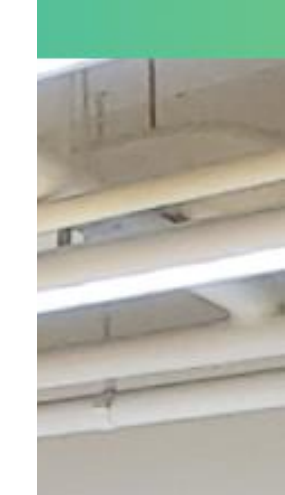

alk by a by sight Enter the student's school email and password to log in and access books in TumbleBook Library

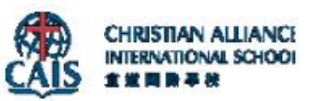

### Sign in

Xxx1234@caisbv.edu.hk

Can't access your account?

Next

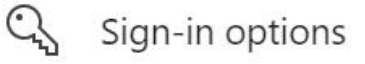

### Click the images below to access the sites

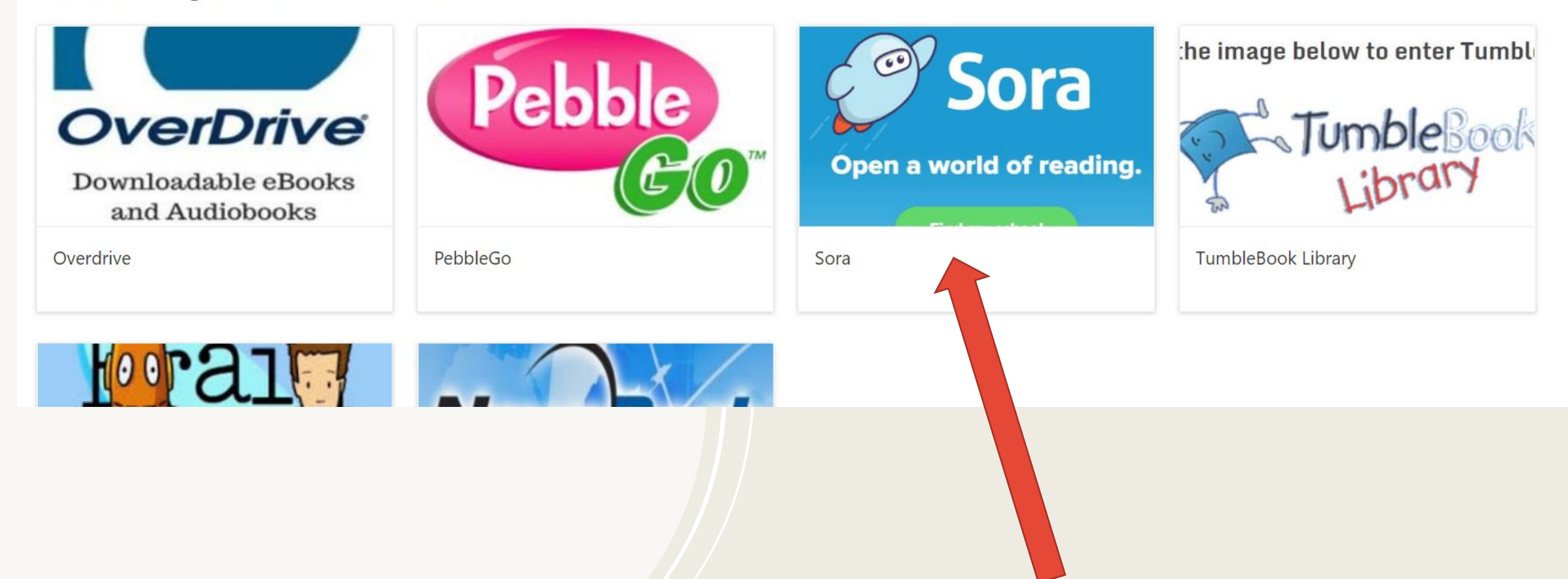

## Click the Sora icon to open Sora

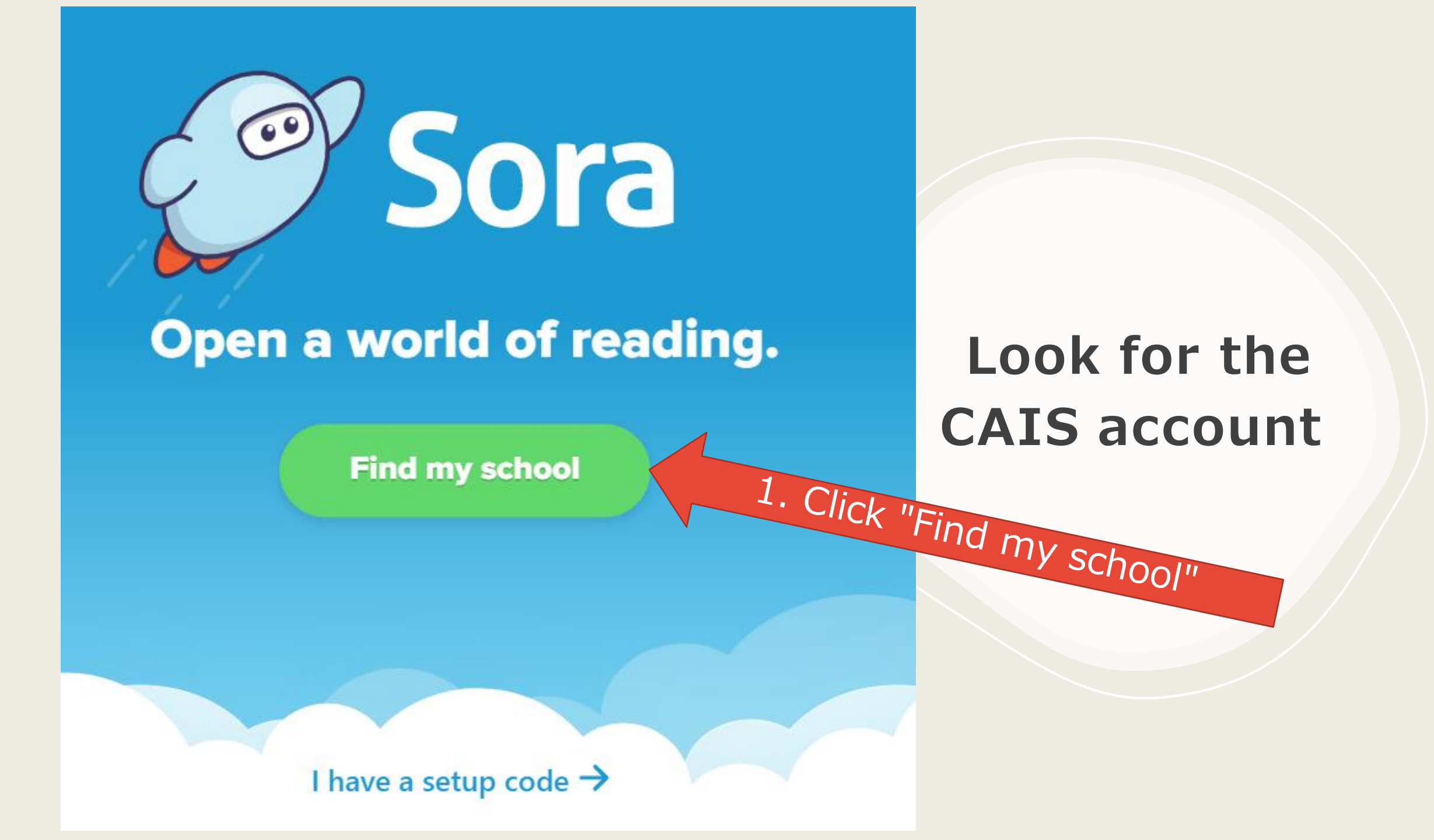

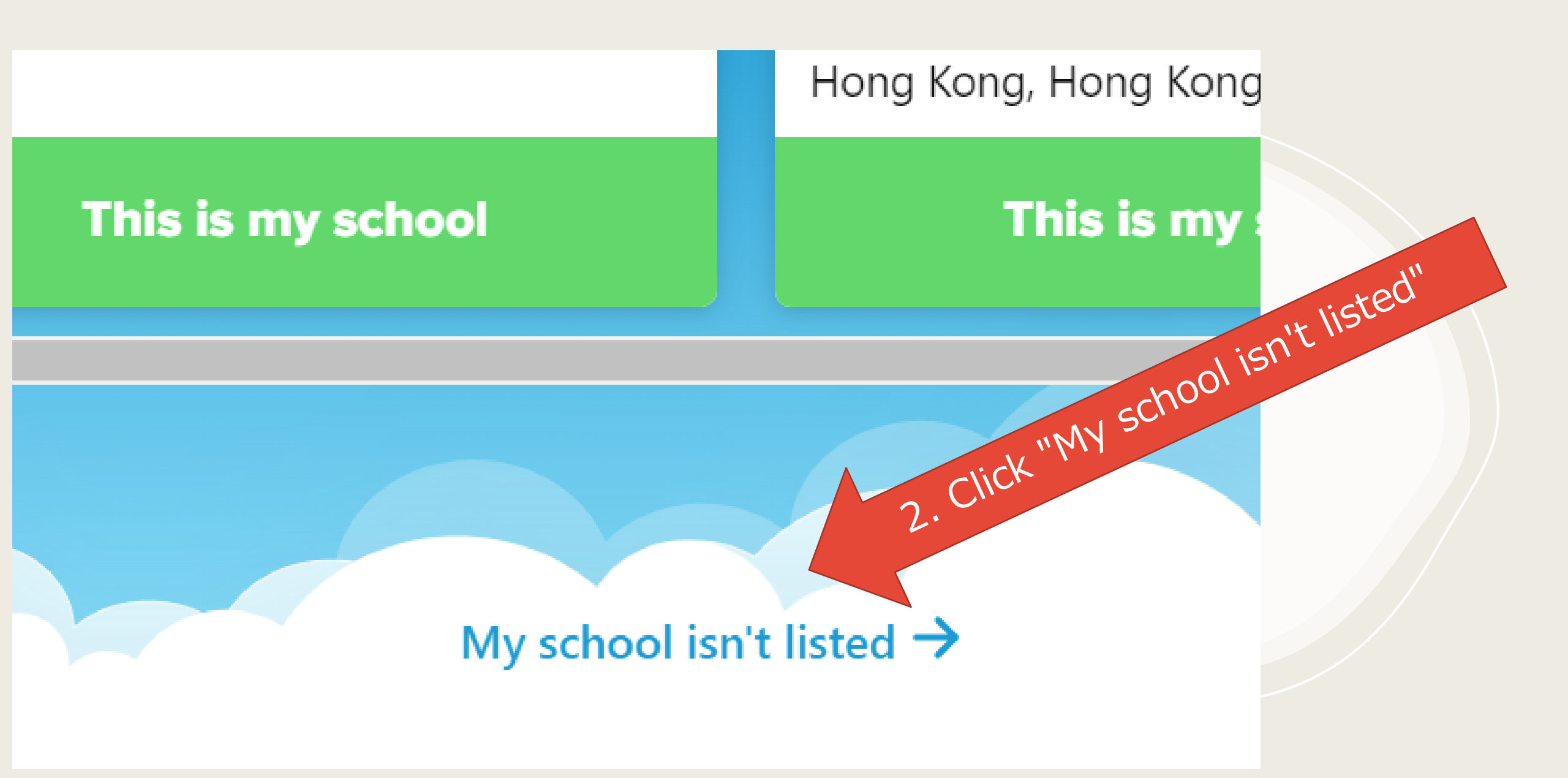

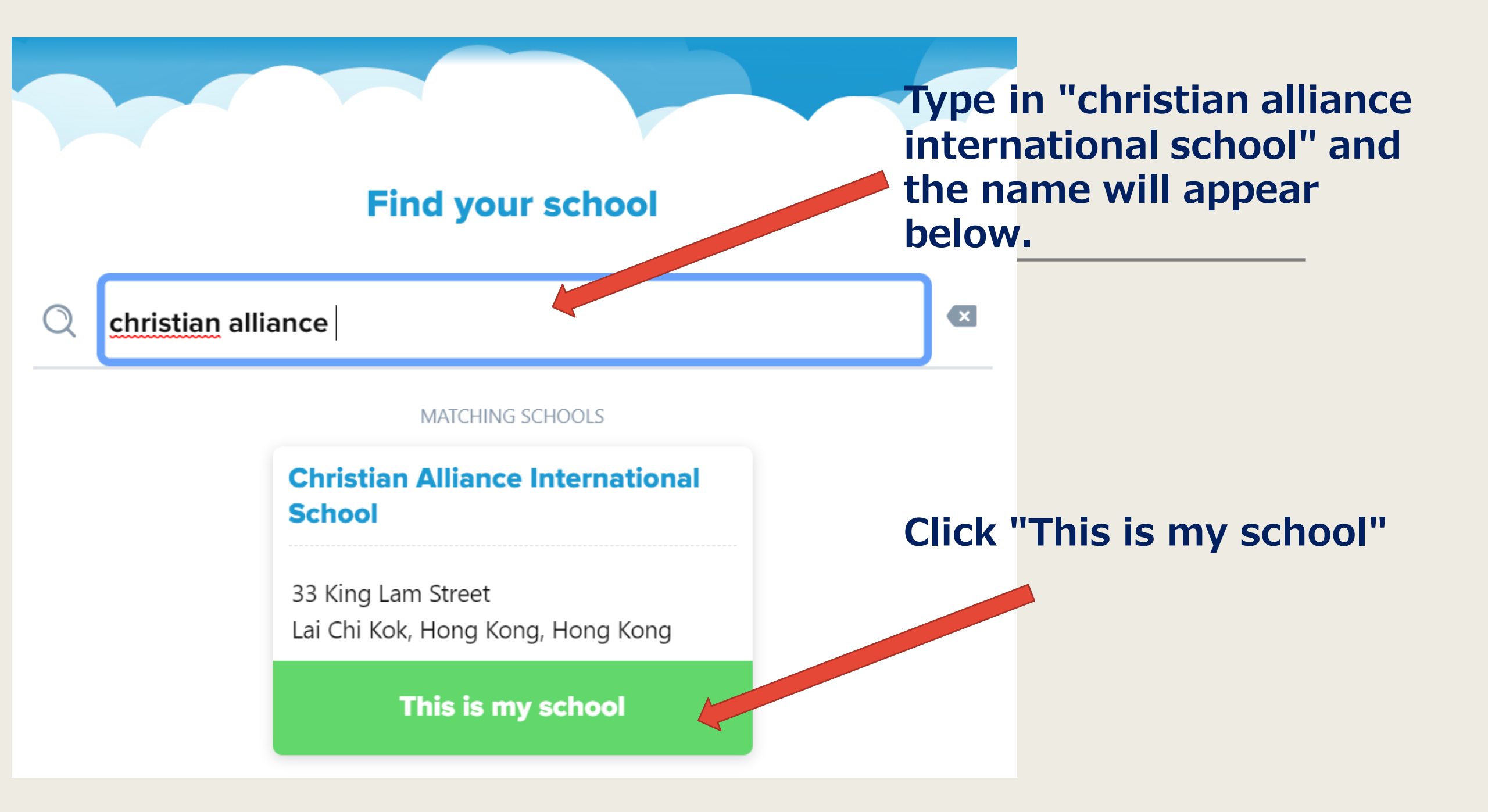

**Q** Search for a book

## Explore

Christian Alliance International School 🗸

(+) Preferences

### Caught "Read" Handed

Mysteries

## You are in!

Click on the different tabs and book covers to explore different ebooks.

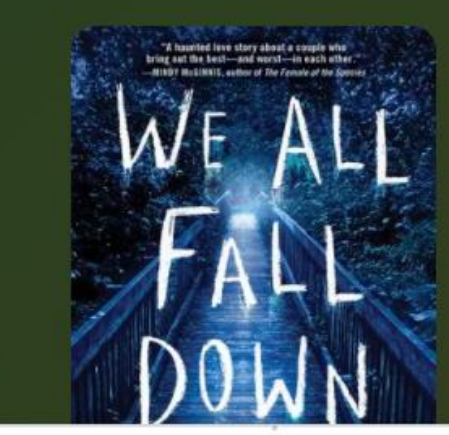

4

Explore

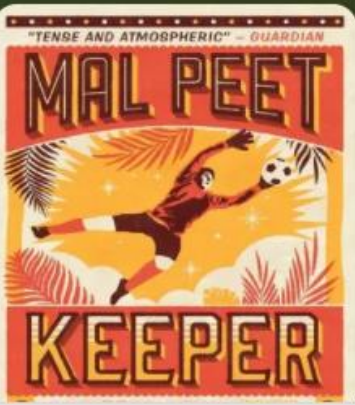

Shelf

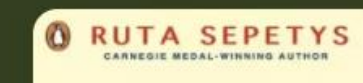

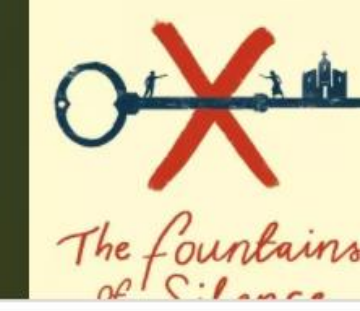

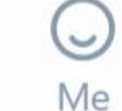